## Indiana University Office of Procurement Services

## STANDARD OPERATING PROCEDURE

| SOP NO:                       | SOP-TVL-12                                                                                                    |  |  |  |  |  |  |
|-------------------------------|----------------------------------------------------------------------------------------------------|--|--|--|--|--|--|
| SUBJECT:                      | Trip Authorization Importing Options                                                                                                    |  |  |  |  |  |  |
| SOURCE:                       | University Travel Management Services                                                                                                    |  |  |  |  |  |  |
| ORIGINAL<br>DATE OF<br>ISSUE: | 11/3/2023                                                                                                    |  |  |  |  |  |  |
| DATE OF LAST<br>REVISION:     | N/A                                                                                                    |  |  |  |  |  |  |
| DISCLAIMER:                   | The information provided in this Standard Operating Procedure (SOP) is designed to provide helpful information on this procedure. Travel Management Services reserves the right to determine on a case-by-case basis if a SOP should be adjusted for a particular situation. This SOP is not intended to cover each and every situation nor can it anticipate specific circumstances.                                                                                                    |  |  |  |  |  |  |
| RATIONALE:                    | Chrome River has three options for importing your trip authorization into your expense report. These options determine what information is pulled into your expense report. Review the options below to determine when to import your trip authorization to best meet your needs.                                                                                                    |  |  |  |  |  |  |
| PROCEDURES:                   | A prompt will appear as soon as you choose to create a new expense report:          Expenses For Priscilla Laird         Import from Trip Authorization         Report Name         Pay Me In         USD - US Dollars         Report Type         Select         What will be imported from the trip authorization:         Report information from the header, including the trip dates and report type.         Expense lines, including descriptions and amounts.         This is a good ontion if: |  |  |  |  |  |  |

| •<br>expe<br>expe                         | You've separated your m<br>nses are on one <b>Other M</b><br>nse line.           | iscellaneous exp<br>l <b>isc</b> expense line   | enses into<br>and estima                                   | separate <b>Other</b><br>ated taxi expens | <b>Misc</b> tile<br>es are o | es, i.e., <sub>l</sub><br>n anoth | parkii<br>Ier <b>O</b> t |
|-------------------------------------------|----------------------------------------------------------------------------------|-------------------------------------------------|------------------------------------------------------------|-------------------------------------------|------------------------------|-----------------------------------|--------------------------|
| Option 2                                  |                                                                                  |                                                 |                                                            |                                           |                              |                                   |                          |
| <b>Option 2</b><br>informati<br>to make t | A: The next prompt to im<br>on has been entered ma<br>the expense tile panel dis | port a trip auth<br>nually and has b<br>appear. | orization w<br>een saved.                                  | ill happen after t<br>Before adding a     | he expe<br>ny expe           | ense rep<br>nse tile              | oort ł<br>s ma           |
| Expenses For<br>Priscilla Lairo           |                                                                                  | F                                               |                                                            |                                           | -                            |                                   |                          |
| TEST<br>© Converts 👔 0 Attachmen          | to                                                                               |                                                 | () Create New                                              | AR TRAVEL                                 | TRANSPORTATION               |                                   | TI                       |
| DATE EXPENSE                              | 99                                                                               | NT PNY ME 🧳 🗉                                   | eWallet     All     Trips     Statements     Credit Card   | ACOSTION COL                              | MISCELLANEOUS                | TEASE MARSON AND                  | 18689F8                  |
|                                           |                                                                                  |                                                 | Personal Accour<br>Offline<br>Authorization<br>Recycle Bin | и                                         |                              |                                   |                          |
|                                           | You have not added any expenses.                                                 |                                                 | eReceipts                                                  |                                           |                              |                                   |                          |
| Scroll dov                                | wn and you'll see this on                                                        | the right-hand p                                | anel:                                                      |                                           |                              |                                   |                          |
| Expenses For<br>Priscilla Laird           |                                                                                  | <i>₹</i> ⊕                                      | PDF - Images                                               |                                           |                              |                                   | Delet                    |
| omments 🏮 0 Atlachments                   |                                                                                  | 0                                               | Expenses F                                                 | or Priscilla Laird                        |                              |                                   |                          |
| EXPENSE                                   | SPENT                                                                            | PRYME 🖉 🗖 🛦                                     | Report Name                                                | test                                      |                              |                                   |                          |
|                                           |                                                                                  |                                                 | Pay Me In                                                  | USD - US Dollars                          |                              |                                   |                          |
|                                           |                                                                                  |                                                 | Report Type                                                | Employee Travel                           |                              |                                   |                          |
|                                           |                                                                                  |                                                 | Travel Type                                                | Domestic                                  |                              |                                   |                          |
|                                           | You have not added any expenses.                                                 |                                                 | Trip Start Date                                            | 08/01/2023                                |                              |                                   |                          |
|                                           | + Add Expense                                                                    |                                                 | Trip End Date                                              | 08/16/2023                                |                              |                                   |                          |
|                                           |                                                                                  |                                                 | Business Purpose                                           | test                                      |                              |                                   |                          |
|                                           |                                                                                  |                                                 | City / State / Zip                                         | Abbeville, LA - 70511                     |                              |                                   |                          |
|                                           |                                                                                  |                                                 | time?                                                      | nse Summary                               |                              |                                   |                          |
|                                           |                                                                                  |                                                 |                                                            | ,                                         |                              |                                   |                          |
|                                           |                                                                                  | ~                                               | Import from Trip Authorization                             | ADD TRIP AUTHORIZATION REPORT             |                              |                                   |                          |

| Apply Trip Authorization                                                                                                    |                                                                                                 |
|----------------------------------------------------------------------------------------------------|-------------------------------------------------------------------------------------------------|
| 9.10.21 PA import test                                                                                                    |                                                                                                 |
| Import Line Items from Trip Authorization Report                                                                                                    |                                                                                                 |
| Report Summary                                                                                                    |                                                                                                 |
| The checkbox is checked by default.                                                                                                    |                                                                                                 |
| What will be imported from the trip authorization:                                                                                                    |                                                                                                 |
| • Expense lines, including descriptions and amounts.                                                                                                    |                                                                                                 |
| This is a good choice if:                                                                                                    |                                                                                                 |
| <ul> <li>You've separated your miscellaneous expenses into separate O parking expenses are on one Other Misc expense line and estin Other Misc expense line.</li> <li>You want to edit details of line items instead of entering them f</li> </ul> | <b>Other Misc</b> tiles, i.e., estimated<br>mated taxi expenses are on another<br>from scratch. |
| Option 2B                                                                                                    |                                                                                                 |
| This prompt to import a trip authorization starts out the same as Option report header information has been entered manually and has been save                                                                                                    | n 2A. It will happen after the expensived.                                                      |
| Before adding any expense tiles manually, click to make the expense til you'll see this on the right-hand panel:                                                                                                    | ile panel disappear. Scroll down and                                                            |
| Trip Authorization Expense Summary                                                                                                    |                                                                                                 |
| Import from Trip Authorization                                                                                                    | EPORT                                                                                           |
| Comments (0)                                                                                                    |                                                                                                 |
| Once you click "Add Trip Authorization Report," and choose the appropr<br>checkbox. It will look like this:                                                                                                    | priate report, you'll uncheck the                                                               |

| Ap                                                                                           | oply Tri                                                                                                    | ip Autho                                                                                                    | orization                                                                                                    |                                                                                                    |                                                           |                                                                                     |                                                                                                    |                                                                              |                                              |
|----------------------------------------------------------------------------------------------|----------------------------------------------------------------------------------------------------|----------------------------------------------------------------------------------------------------|----------------------------------------------------------------------------------------------------|----------------------------------------------------------------------------------------------------|-----------------------------------------------------------|-------------------------------------------------------------------------------------|----------------------------------------------------------------------------------------------------|------------------------------------------------------------------------------|----------------------------------------------|
| 9                                                                                            | 9.2. <mark>21</mark> P/                                                                                                    | A w/o hote                                                                                                    | şl                                                                                                    |                                                                                                    |                                                           |                                                                                     |                                                                                                    |                                                                              |                                              |
|                                                                                              | ] Import                                                                                                    | t Line Item                                                                                                    | ns from Trip                                                                                                    | Authorizatio                                                                                                    | on Report                                                 |                                                                                     |                                                                                                    |                                                                              |                                              |
| R                                                                                            | eport s                                                                                                    | Summar                                                                                                    | у                                                                                                    |                                                                                                    |                                                           |                                                                                     |                                                                                                    |                                                                              |                                              |
| What v                                                                                       | will be im                                                                                                    | ported fron                                                                                                    | n the trip aut                                                                                                    | horization:                                                                                                    |                                                           |                                                                                     |                                                                                                    |                                                                              |                                              |
| •<br>This is                                                                                 |                                                                                                    | g<br>ntion if <sup>.</sup>                                                                                                    |                                                                                                    |                                                                                                    |                                                           |                                                                                     |                                                                                                    |                                                                              |                                              |
| •                                                                                            | Trip da<br>You've<br>report<br>expens<br>expens                                                                                                    | tes are diffe<br>combined a<br>on one <b>Oth</b><br>es are inclu<br>e report                                                                                 | erent from da<br>all estimated<br>I <b>er Misc</b> expe<br>Ided on one <b>(</b>                                                                                  | ates on trip au<br>expenses with<br>nse tile, i.e., t<br><b>Dther Misc</b> exp                                       | thorization<br>hout a dedi<br>he sum of b<br>pense line a | cated ex<br>both estin<br>and will r                                                | pense tile<br>mated par<br>need to be                                                                                    | in the trip<br>king and o<br>separate                                        | p authorizatio<br>estimated tax<br>ed on the |
| •                                                                                            | You pre<br>purcha                                                                                                    | efer to ente<br>se dates.                                                                                                    | er details of li                                                                                                    | ne items from                                                                                                    | scratch ins                                               | tead edi                                                                            | ting detail                                                                                                    | s like actu                                                                  | ual amounts a                                |
| •<br>Option<br>The thi<br>you clic<br>Submit                                                 | You pre<br>purcha<br><b>3</b><br>ird option<br>ck the firs<br>t Confirmation                                                                                           | efer to ente<br>se dates.<br>h to import f<br>st Submit bu                                                                                                   | er details of li<br>your trip auth<br>utton and bet                                                                                                    | ne items from<br>norization into<br>fore you confil                                                                  | scratch ins<br>o your expe<br>rm submiss                  | tead edi<br>nse repo<br>ion. You                                                    | ting detail<br>ort will app<br>'ll see this                                                                              | s like actu<br>bear imme<br>:                                                | ual amounts a<br>ediately after              |
| Option<br>The thi<br>you clic<br>Submit                                                      | You pre<br>purcha<br><b>3</b><br>ird option<br>ck the firs<br>t Confirmation                                                                                           | efer to ente<br>se dates.<br>It to import to<br>st Submit bu                                                                                                 | er details of li<br>your trip auti<br>utton and bei                                                                                                    | ne items from<br>norization into<br>fore you confin                                                                  | scratch ins<br>o your expe<br>rm submiss                  | tead edi<br>nse repo<br>ion. You<br>re for legilima                                 | ting detail<br>ort will app<br>'ll see this<br>ate business pur                                                          | s like actu<br>bear imme<br>:<br>poses.                                      | ual amounts a<br>ediately after              |
| Option<br>The thi<br>you clic<br>Submit<br>I hereby<br>PDF                                   | You pre<br>purcha<br>a 3<br>ird option<br>ck the firs<br>t Confirmation<br>y certify that all                                                                          | e to import of<br>to import of<br>to Submit bu                                                                                                    | er details of li<br>your trip autl<br>utton and bef                                                                                                    | ne items from<br>norization into<br>fore you confi<br>rect to the best of my                                         | scratch ins                                               | tead edi<br>nse repo<br>ion. You<br>re for legitima                                 | ting detail<br>ort will app<br>'Il see this<br>ate business pur                                                          | s like actu<br>bear imme<br>:<br>poses.<br>on Submit                         | ual amounts a<br>ediately after              |
| Option<br>The thi<br>you clic<br>Submit<br>Thereby<br>Clicking<br>will also                  | You pre<br>purcha<br>a 3<br>ird option<br>ck the firs<br>t Confirmation<br>y certify that all<br>g Submit<br>to prompt                                                 | expenses listed h<br>without have                                                                                                    | er details of li<br>your trip auth<br>utton and ben<br>ere are true and cor<br>ving attachect<br>I a trip autho                                                  | ne items from<br>norization into<br>fore you confi<br>rect to the best of my<br>l a trip author<br>rization:         | scratch ins                                               | tead edi<br>nse repo<br>ion. You<br>re for legitima<br>Cancel                       | ting detail<br>ort will app<br>'Il see this<br>Ite business pur<br>Trip Authorizati<br>tic report o                      | s like actu<br>bear imme<br>:<br>poses.<br>on Submt                          | ediately after                               |
| Option The thi you clic Submit I hereby Clicking will also Submit                            | You pre<br>purcha<br>a 3<br>ird option<br>ck the firs<br>t Confirmation<br>y certify that all<br>g Submit<br>to prompt                                                 | erceport.<br>efer to ente<br>se dates.<br>n to import of<br>st Submit but<br>n<br>expenses listed h<br>without have<br>c you to add                          | er details of li<br>your trip auth<br>utton and be<br>here are true and con<br>ving attached<br>l a trip autho                                                   | ne items from<br>norization into<br>fore you confin<br>rect to the best of my<br>l a trip authori<br>rization:       | scratch ins                                               | tead edi<br>nse repo<br>ion. You<br>re for legitima<br>a domest                     | ting detail<br>ort will app<br>'ll see this<br>te business pur<br>Trip Authorizati<br>tic report o                       | s like actu<br>bear imme<br>:<br>poses.<br>on Submt<br>or interna            | ediately after                               |
| Option<br>The thi<br>you clic<br>I hereby<br>PDF<br>Clicking<br>will also<br>Subm<br>I hereb | You pre<br>purcha<br>a 3<br>ird option<br>ck the firs<br>t Confirmation<br>y certify that all<br>g Submit<br>to prompt<br>at Confirmatic<br>by certify that a          | erceport.<br>efer to ente<br>se dates.<br>In to import in<br>st Submit but<br>expenses listed h<br>without have<br>c you to add<br>on<br>ill expenses listed | er details of li<br>your trip auti<br>utton and bei<br>here are true and co<br>ving attached<br>a trip autho<br>here are true and co                             | ne items from<br>norization into<br>fore you confi<br>rect to the best of my<br>I a trip authori<br>rization:        | scratch ins                                               | tead edi<br>nse repo<br>ion. You<br>re for legitima<br>a domest                     | ting detail<br>ort will app<br>'ll see this<br>ate business pur<br>Trip Authorizati<br>tic report o                      | s like actu<br>bear imme<br>:<br>poses.<br>on Submt<br>or interna            | ediately after                               |
| Option The thi you clic Submit I hereby Clicking will also I hereb Po                        | You pre<br>purcha<br>a 3<br>ird option<br>ck the firs<br>t Confirmation<br>y certify that all<br>g Submit<br>to prompt<br>hit Confirmation<br>by certify that a        | expenses listed                                                                                                    | er details of li<br>your trip auth<br>utton and bef<br>ere are true and cor<br>ving attached<br>l a trip autho<br>here are true and co                           | ne items from<br>norization into<br>fore you confin<br>rect to the best of my<br>rization:                           | scratch ins                                               | tead edi<br>nse repo<br>ion. You<br>re for legitima<br>a domest                     | ting detail<br>ort will app<br>'ll see this<br>ate business pur<br>tic report of<br>ate business pu                      | s like actu<br>bear imme<br>:<br>poses.<br>on Submit<br>poses.               | ediately after                               |
| Option<br>The thi<br>you clic<br>Submit<br>Thereby<br>Clicking<br>will also<br>Thereb        | You pre<br>purcha<br>a 3<br>ird option<br>ck the firs<br>t Confirmation<br>y certify that all<br>g Submit<br>to prompt<br>all Confirmation<br>by certify that a<br>lif | expenses listed<br>without have<br>cyou to add                                                                                                    | er details of li<br>your trip auth<br>utton and ben<br>ere are true and con<br>ving attached<br>l a trip autho<br>here are true and con<br>here are true and con | ne items from<br>horization into<br>fore you confir<br>rect to the best of my<br>rect to the best of my<br>rization: | scratch ins                                               | tead edi<br>nse repo<br>ion. You<br>re for legitima<br>a domest<br>are for legitima | ting detail<br>ort will app<br>'ll see this<br>ate business pur<br>tic report of<br>ate business pur<br>Trip Authorizati | s like actu<br>bear imme<br>:<br>poses.<br>on Submi<br>or interna<br>rposes. | ediately after                               |

| Click "Trip Authorizati                                                                                                    | on" and import the appropriate report as you normally would.                                                                                                    |
|----------------------------------------------------------------------------------------------------|----------------------------------------------------------------------------------------------------|
| What will be imported                                                                                                    | d from the trip authorization:                                                                                                    |
| Nothing                                                                                                    |                                                                                                    |
| This is a good option i                                                                                                    | f:                                                                                                    |
| <ul><li>You like to st</li><li>Your trip aut</li></ul>                                                                                                    | art with a clean slate and add your expenses manually.<br>horization contained the incorrect dates or report type by mistake.                                                                                                    |
| Option 4                                                                                                    |                                                                                                    |
|                                                                                                    |                                                                                                    |
| The fourth option to i<br>sometimes might be h<br>authorization, but to                                                                                                    | mport your trip authorization into your expense report requires 2 import spots<br>helpful, depending on your need. If you want header fields imported from a trip<br>enter expenses from scratch, this is a good option.                                               |
| The fourth option to i<br>sometimes might be h<br>authorization, but to<br>Initially you will want                                                                              | mport your trip authorization into your expense report requires 2 import spots<br>nelpful, depending on your need. If you want header fields imported from a trip<br>enter expenses from scratch, this is a good option.<br>to select to import a trip authorization.  |
| The fourth option to i<br>sometimes might be h<br>authorization, but to<br>Initially you will want                                                                              | mport your trip authorization into your expense report requires 2 import spots<br>helpful, depending on your need. If you want header fields imported from a trip<br>enter expenses from scratch, this is a good option.<br>to select to import a trip authorization.  |
| The fourth option to i<br>sometimes might be h<br>authorization, but to<br>Initially you will want<br>Expenses Fo                                                               | mport your trip authorization into your expense report requires 2 import spots<br>helpful, depending on your need. If you want header fields imported from a trip<br>enter expenses from scratch, this is a good option.<br>to select to import a trip authorization.  |
| The fourth option to i<br>sometimes might be l<br>authorization, but to<br>Initially you will want<br>Expenses Fo                                                               | mport your trip authorization into your expense report requires 2 import spots helpful, depending on your need. If you want header fields imported from a trip enter expenses from scratch, this is a good option.<br>to select to import a trip authorization.        |
| The fourth option to i<br>sometimes might be h<br>authorization, but to<br>Initially you will want<br>Expenses Fo<br>Import from Trip Authorization<br>Report Name              | mport your trip authorization into your expense report requires 2 import spots<br>helpful, depending on your need. If you want header fields imported from a trip<br>enter expenses from scratch, this is a good option.<br>to select to import a trip authorization.  |
| The fourth option to i<br>sometimes might be h<br>authorization, but to<br>Initially you will want<br>Expenses Fo<br>Import from Trip Authorization<br>Report Name<br>Pay Me In | mport your trip authorization into your expense report requires 2 import spots,<br>helpful, depending on your need. If you want header fields imported from a trip<br>enter expenses from scratch, this is a good option.<br>to select to import a trip authorization. |

| reconcile charges                                                                                 |                                                                                  | •                                  |
|---------------------------------------------------------------------------------------------------|----------------------------------------------------------------------------------|------------------------------------|
| Report Summary                                                                                    |                                                                                  |                                    |
| From Date                                                                                         | 04/14/2023                                                                       |                                    |
| To Date                                                                                           | 04/16/2023                                                                       |                                    |
| Business Purpose                                                                                  |                                                                                  |                                    |
| Expense Summary                                                                                   |                                                                                  |                                    |
|                                                                                                   | REMAINING (USD)                                                                  | SPENT (USD)                        |
| Hotel                                                                                             | 118.60                                                                           | 0.00                               |
| Total                                                                                             | 118.60                                                                           | 0.00                               |
| Allocations                                                                                       |                                                                                  |                                    |
| 6046300-FIT BL-RSAD<br>USER FEES                                                                  |                                                                                  | 2,000.00                           |
|                                                                                                   |                                                                                  |                                    |
|                                                                                                   |                                                                                  |                                    |
|                                                                                                   |                                                                                  |                                    |
|                                                                                                   |                                                                                  |                                    |
|                                                                                                   |                                                                                  |                                    |
|                                                                                                   |                                                                                  |                                    |
|                                                                                                   |                                                                                  |                                    |
|                                                                                                   | Imp                                                                              | port                               |
| What will be imported from the trip author                                                        | ization initially:                                                               |                                    |
| Header details of report                                                                          |                                                                                  |                                    |
| This is a good option if:                                                                         |                                                                                  |                                    |
| <ul><li>The report type and travel type are</li><li>You want header level details enter</li></ul> | e correct.<br>red from the trip authorization.                                   |                                    |
| The next step of this import option is to edi fields that may be needed. Once completed the page. | t details on header level, if needed,<br>I, select to unaptly the trip authoriza | and add in any<br>ition towards th |

|                     | Report Name should include trav                                           | veler name, destination and Trip dates                                           |                                               |       |
|---------------------|---------------------------------------------------------------------------|----------------------------------------------------------------------------------|-----------------------------------------------|-------|
|                     | Report Type                                                               | Student Travel                                                                   |                                               |       |
|                     | Travel Type                                                               | Domestic                                                                         |                                               |       |
|                     | Trip Start Date                                                           | 04/14/2023                                                                       |                                               |       |
|                     | Trip End Date                                                             | 04/16/2023                                                                       |                                               |       |
|                     | Business Purpose                                                          | 1                                                                                |                                               | ]     |
|                     | Enter trip destination                                                    | 5                                                                                |                                               | -     |
|                     | City / State / Zip                                                        | Edwardsville, IL - 62025                                                         |                                               |       |
|                     | Does trip include personal<br>time?                                       |                                                                                  |                                               |       |
|                     | The purpose of a students travel                                          | impacts how funds should be accounted for. Please select from th                 | ne list to confirm the purpose of the travel. |       |
|                     | Primary purpose of the travel<br>was for                                  | Select 🔻                                                                         |                                               |       |
|                     | Student Address and Student Cit                                           | ty, State, Zip are limited to 55 characters each.                                |                                               |       |
|                     | Student Address: Street<br>Number and Name                                |                                                                                  |                                               |       |
|                     | Student Address: City, State -<br>Zip                                     |                                                                                  |                                               |       |
|                     | Trip Authorization Report Applied                                         | I                                                                                |                                               |       |
|                     | × reconcile charges                                                       |                                                                                  |                                               |       |
|                     | Hotel                                                                     |                                                                                  | 118.60 0.                                     | D0    |
|                     | Total                                                                     |                                                                                  | 118.60 0.                                     | DO    |
|                     | What will import no<br>• Nothing<br>This is a good option<br>• You want t | ow:<br>n if:<br>o enter report expenses form scratch in                          | istead of editing them.                       |       |
|                     | Once into the repor                                                       | t, you can reattach the expense report a                                         | as done in option 2B or option 3.             |       |
| DEFINITIONS:        | Trip Authorization –<br>domestically and/or                               | <ul> <li>Report type generated to estimate trip<br/>r internationally</li> </ul> | expenses to gain authorization for tr         | avel, |
| CROSS<br>REFERENCE: |                                                                           |                                                                                  |                                               |       |